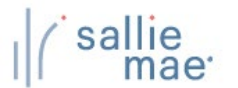

## Loan Periods Overview

Your school can specify custom loan period definitions that will be available to borrowers when creating or completing a private loan application on the Web.

NOTE: This function is available only to School Administrator users and to users who have been granted partial Administrative rights.

## Maintain Loan Periods

| How       | ı to maintain yo                           | our school's loa                      | in periods:          |                                     |                                                                                   |                                                              |
|-----------|--------------------------------------------|---------------------------------------|----------------------|-------------------------------------|-----------------------------------------------------------------------------------|--------------------------------------------------------------|
| 1. H<br>c | Hover your cursor o<br>click on Loan Perio | over the <mark>Administ</mark><br>ds. | ration option on the | e Menu Bar of any C                 | penNet® Web Lo                                                                    | an Delivery page, and then                                   |
|           | I ( sallie<br>mae                          |                                       |                      |                                     |                                                                                   | Welcome, School User<br><u>Change my password   Sign out</u> |
|           | Home                                       | Certifications                        | - Inquiry/Reporting  | <ul> <li>File management</li> </ul> | - Administration                                                                  | Click on Loan Periods.                                       |
|           | Originations                               | Servicing File m                      | anagement            |                                     | School Pro<br>Maintain U<br>Enable/Dis<br>Componer<br>Loan Perio<br>Initial Value | ufile<br>sers<br>eable Service<br>des                        |
|           | Applications awaitir                       | g certification                       |                      |                                     | Ā                                                                                 | ccount settings                                              |
| L         | <u>View results</u> <u>Filter</u>          | <u>Export</u>                         |                      |                                     |                                                                                   | Change my challenge                                          |
| ٦         | The Loan Period Ma                         | aintenance page d                     | isplays.             |                                     |                                                                                   |                                                              |
|           |                                            |                                       | (Continued           | on the next page)                   |                                                                                   |                                                              |

## Quick Reference: Loan Period Maintenance

| <ul> <li>Display drop-down list box</li> <li>Display drop-down list box</li> <li>Display drop-down list box</li> <li>Display drop-down list box</li> <li>Display drop-down list box</li> </ul> | of school-defined loan period values and t                                                                                                    | the option for the borrow                             | er to data enter loan period                                         |        |  |  |  |
|----------------------------------------------------------------------------------------------------|----------------------------------------------------------------------------------------------------|-------------------------------------------------------|----------------------------------------------------------------------|--------|--|--|--|
| <ul> <li>Display option for the borro</li> </ul>                                                                                                    | ower to data enter loan period begin and e                                                                                                    | and dates.                                            |                                                                      |        |  |  |  |
| O I do not wish to receive Em                                                                                                    | ail Notifications for setting up my loan per                                                                                                    | iod <b>s</b> .                                        |                                                                      |        |  |  |  |
| I would like to receive Ema                                                                                                    | il Notifications for setting up my loan perio                                                                                                    | ods.                                                  |                                                                      |        |  |  |  |
| Email notifications are sent ou<br>notification will be generated<br>notifications sent                                                                                                    | t twice a year as a reminder to create new<br>on the first day of the selected month. Ye                                                                                                    | w loan periods and upda<br>ou must enter the email    | te old loan periods. The<br>address(es) to which you want the        |        |  |  |  |
| Notification month 1                                                                                                    | Notification r                                                                                                    | Notification month 2                                  |                                                                      |        |  |  |  |
| March                                                                                                    | November                                                                                                    |                                                       |                                                                      |        |  |  |  |
| Primary email address mor                                                                                                    | nth 1 Primary ema                                                                                                    | Primary email address month 2<br>user@edu.com         |                                                                      |        |  |  |  |
| user@ed.com                                                                                                    | user@edu.co                                                                                                    |                                                       |                                                                      |        |  |  |  |
| Secondary email address r                                                                                                    | nonth 1 Secondary e                                                                                                    | Secondary email address month 2                       |                                                                      |        |  |  |  |
|                                                                                                    |                                                                                                    |                                                       |                                                                      |        |  |  |  |
| Loan period                                                                                                    |                                                                                                    |                                                       |                                                                      |        |  |  |  |
| To add a new Ioan period, click<br>review and click on the VIEW/U<br>and click on the DELETE button<br>ORDER button                                                                            | To add a new loan period, click on the ADD button. To review or revise an active loan period, select the loan period you want to review and click on the VIEW/UPDATE button. To delete an active or inactive loan period, select the loan period you want to delete and click on the DELETE button. To change the order in which your loan periods will be displayed, click on the SET LOAN PERIOD ORDER button. |                                                       |                                                                      |        |  |  |  |
| Note: Inactive loan periods will option for your borrowers when online.                                                                                                    | not display for application processing and<br>a completing a loan application via the We                                                                                                    | should be deleted. Activ<br>b or for your school user | re loan periods will display as an<br>s when certifying applications |        |  |  |  |
| Loan period name                                                                                                    | Loan period begir                                                                                                    | n date Loan period end                                | date Status Date inactivated                                         |        |  |  |  |
| O Current Summer 2020 0                                                                                                    | nly 05/11/2020                                                                                                    | 08/14/2020                                            | Active                                                               |        |  |  |  |
| O Upcoming Fall 2020/Spr                                                                                                    | ing 2021 08/24/2020                                                                                                    | 05/07/2021                                            | Active                                                               |        |  |  |  |
| Upcoming Fall 2020 Only                                                                                                    | / 08/24/2020                                                                                                    | 12/18/2020                                            | Active                                                               |        |  |  |  |
| To create a new loan peri                                                                                                    | od, 08/26/2019                                                                                                    | 05/08/2020                                            | After making all                                                     |        |  |  |  |
| click the Add button.                                                                                                    | 01/13/2020                                                                                                    | 05/08/2020                                            | desired changes, click                                               |        |  |  |  |
|                                                                                                    | 05/06/2019                                                                                                    | 08/09/2019                                            | the Submit button.                                                   |        |  |  |  |
|                                                                                                    | Add View/Update Delet                                                                                                    | te Set Ioan perio                                     | d order                                                              |        |  |  |  |
|                                                                                                    | Submit                                                                                                    | Cancel                                                |                                                                      |        |  |  |  |
|                                                                                                    |                                                                                                    |                                                       |                                                                      |        |  |  |  |
|                                                                                                    |                                                                                                    |                                                       |                                                                      |        |  |  |  |
| an perform the following fu                                                                                                    | unctions to set up the available                                                                                                    | loan periods using                                    | the correspondingly named but                                        | uttons |  |  |  |
| C                                                                                                    | reate a new loan period                                                                                                    |                                                       |                                                                      |        |  |  |  |
| v/Update V                                                                                                    | ew and/or update the information for an existing loan period                                                                                                    |                                                       |                                                                      |        |  |  |  |
|                                                                                                    |                                                                                                    |                                                       |                                                                      |        |  |  |  |
| te D                                                                                                    | elete an existing loan period                                                                                                    |                                                       |                                                                      |        |  |  |  |

\_

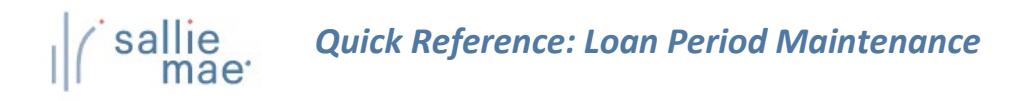

2. Determine how you want your borrowers to complete loan period information on their applications.

Options include:

- Providing a drop-down list of school-defined loan period values for borrowers to choose from.
- Providing a drop-down list of school-defined loan period values for borrowers to choose from and providing the borrowers with fields to enter their own loan period begin and end dates.
- Providing the borrowers with fields to enter their own loan period begin and end dates.
- 3. Determine if you would like to receive emails from Sallie Mae<sup>®</sup> to remind you to review and update your school's custom loan periods and specify which two months you want to receive them. You may enter up to two email addresses for each of the months. If you do not select specific months, the default months will be March and November. If you do not provide an email address, notifications will be sent to the first School Administrator user on your school's user list

| school) via the Web. This same l                                    | ods for your borrowers to use when completing a private loan application (if supported by your<br>list will also display to your school users when certifying applications online. |
|---------------------------------------------------------------------|----------------------------------------------------------------------------------------------------|
| Complete the form fields and cl<br>button returns you to the previo | ick on the SUBMIT button to add a new loan period to your school's loan period list. The CANCEL<br>ous page without saving any changes. All fields are required.                   |
| NOTE: Any loan periods that be<br>online application initiation pro | gin 180 days or more in the future from today's date will not be displayed during the private cess.                                                                                |
|                                                                     |                                                                                                    |
| Loan period information                                             |                                                                                                    |
| All fields are required.                                            |                                                                                                    |
|                                                                     | After entering the desired                                                                                                    |
|                                                                     | values, click the Submit button.                                                                                                    |
| Name:                                                               |                                                                                                    |
| Name:                                                               | values, click the subtitu                                                                                                    |

- To define a new loan period, click the Add button.
   The Add Loan Period page displays.
- 5. Enter a Name for the loan period and the From and To dates.
- 6. Click the **Submit** button.

You are returned to the Loan Period Maintenance page.

- 7. Repeat as needed until the loan period list has been set to your specifications.
- 8. Click the Submit button to save the updated list of loan periods.

The Loan Period Maintenance process is complete.